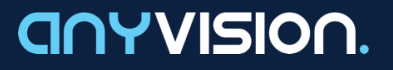

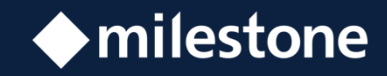

# VMS Gateway

Integration & Configuration Guide

Milestone XProtect®

Version 1.13

August 27, 2019

# This Guide

This integration guide describes the steps for setting up and ensuring communication between the AnyVision Better Tomorrow, VMS Gateway, and Milestone XProtect®, a third-party video management system for IP surveillance.

# **Table of Contents**

| <b>1.</b> N | <b>AILE</b> | ST  | ONE VMS—ANYVISION: INTEGRATION OVERVIEW5 |
|-------------|-------------|-----|------------------------------------------|
| 1           | .1.         | Abo | out this Integration Guide5              |
| 1           | .2.         | Pur | pose and Scope6                          |
| 1           | .3.         | Со  | ncepts, Terms, and Abbreviations7        |
| 2. A        | BO          | UT  | THE VMS GATEWAY8                         |
| 2           | .1.         | Cap | pabilities8                              |
| 2           | .2.         | Со  | mponents9                                |
| 2           | .3.         | Arc | hitecture9                               |
| 2           | .4.         | Sys | stem Requirements                        |
| 3. V        | 'MS         | IN' | TEGRATION12                              |
| 3           | .1.         | Pro | cess Flow                                |
| 3           | .2.         | Gat | eway and Management Setup 13             |
|             | 3.2         | .1. | Installing the VMS Gateway 13            |
|             | 3.2         | .2. | Installing Video Management Software 15  |
|             | 3.2         | .3. | Configuring the VMS Driver 18            |
|             | 3.2         | .4. | Configuring the Analytics Event          |
| 3           | .3.         | Imp | oorting Video for Analytics 20           |
|             | 3.3         | .1. | Connecting to Live Video 20              |
|             | 3.3         | .2. | Importing Forensic Video 23              |
| 3           | .4.         | Mai | naging Alarms                            |
|             | 3.4         | .1. | Confirming BT Communication with VMS     |
|             | 3.4         | .2. | Monitoring System Activity 29            |
| IND         | <b>DEX</b>  |     |                                          |

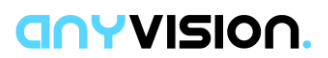

# **List of Tables**

| Table 1. Section Summary                    | 6    |
|---------------------------------------------|------|
| Table 2. Concepts, Terms, and Abbreviations | 7    |
| Table 3. System Requirements                | . 10 |

# **List of Figures**

| Figure 1. AnyVision VMS Gateway. System Architecture             | 10 |
|------------------------------------------------------------------|----|
| Figure 2. Process Flow                                           | 13 |
| Figure 3. VMS Gateway. Installation Screen                       | 14 |
| Figure 4. Windows Services. VMS Gateway (with Status as Running) | 15 |
| Figure 5. MongoDB Confirmation                                   | 15 |
| Figure 6. Contextual Menu. Add Hardware                          | 16 |
| Figure 7. Management Client. Properties                          | 17 |
| Figure 8. VMS Gateway Configuration. Site Navigation             | 18 |
| Figure 9. VMS Gateway Configuration. ONVIF Bridges               | 18 |
| Figure 10. Milestone Management Client. Analytics Event          | 20 |
| Figure 11. AnyVision Configuration. Settings                     | 21 |
| Figure 12. AnyVision. VMS Settings                               | 22 |
| Figure 13. Select Camera Names                                   | 22 |
| Figure 14. Import Cameras                                        | 23 |
| Figure 15. Edit a Camera Group                                   | 24 |
| Figure 16. AnyVision UI. Forensics View                          | 25 |
| Figure 17. AnyVision UI. Upload VMS Playback                     | 25 |
| Figure 18. AnyVision UI. Play Uploaded Video                     | 26 |
| Figure 19. AnyVision BT. Live Cameras view                       | 28 |
| Figure 20. Milestone Event Screen                                | 29 |
| Figure 21. Milestone Alarm Screen                                | 29 |
| Figure 22. Milestone XProtect. Live Panel                        | 30 |

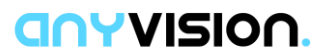

# **Important Notice**

Copyright © 2019 AnyVision. All rights reserved.

The information specified herein constitutes proprietary and confidential information of AnyVision.

The information specified herein is provided solely for your internal use and you shall not disclose the Information to any third party. Unauthorized use or disclosure of such information would cause irreparable harm to AnyVision.

The information specified herein is provided "as is" and AnyVision makes no representations or warranties of any kind, express or implied, with respect to the information in this publication, and specifically disclaims implied warranties of accuracy, completeness, merchantability, title, non-infringement and/or fitness for a particular purpose.

AnyVision reserves the right to make changes in or to the said information, or any part thereof, in its sole judgment, without the requirement of giving any notice prior to or after making such changes to the information.

Use, copying and distribution of any AnyVision software described in this publication require an applicable software license.

All product names, logos and brands are property of their respective owners. All company, product and service names used in this website are for identification purposes only.

The AnyVision logo is a trademark of AnyVision.

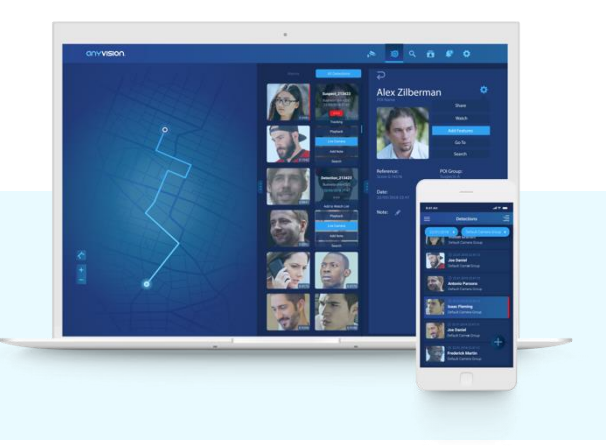

### **ONYVISION**

# 1. Milestone VMS— AnyVision: Integration Overview

# 1.1. About this Integration Guide

VMS Gateway is an AnyVision component that enables Better Tomorrow to connect with third-party VMS clients and receive from them video for security monitoring and forensic analytics.

VMS stands for Video Management System. A VMS is a security camera component that collects video from cameras and various devices. A VMS records and stores video to storage devices, and provides an interface for viewing live video, while providing access to recorded video.

This guide describes the steps for integrating the three key components making up the VMS environment. Topics include:

- Installing the VMS Gateway and configuring the VMS client;
- Ensuring correct configuration of components and the ability to import video for analytics by Better Tomorrow (BT);
- Confirming that the VMS client, through the VMS GW, is able to send events to and alarms to AnyVision BT regarding recognition of faces.

VMS integration ensures that AnyVision Better Tomorrow, VMS Gateway computer, and Milestone XProtect® video management software are installed, configured, and able to communicate with one another. Once these components are integrated and configured, AnyVision BT can detect faces, enabling Milestone XProtect to issue alarms, generate events, and monitor security.

See Figure 1 in section 2.3, Architecture, for a high-level visualization of the above components.

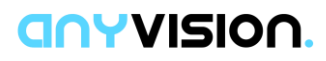

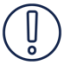

#### IMPORTANT

This document illustrates and explains the full procedure for a fresh installation of video management system, end-to-end. If your VMS has already been configured, fully or partially, some of the procedures, steps, or parameter definitions might not be applicable.

# 1.2. Purpose and Scope

This guide describes how to install the VMS Gateway and Milestone XProtect video management software and configure AnyVision Better Tomorrow to communicate with third-party video cameras. Here is a brief summary of what you'll find in the sections that follow.

| Section 2, About the VMS Gateway                  | Describes the capabilities, components,<br>and architecture of AnyVision's VMS<br>Gateway, and prerequisite steps to<br>ensure a smooth integration process                                 |
|---------------------------------------------------|----------------------------------------------------------------------------------------------------|
| Section 3, VMS Integration                        |                                                                                                    |
| Section 3.1, Process Flow                         | Provides a workflow walking you through the end-to-end VMS integration process                                                                                                    |
| Section 3.2, Gateway and Management Setup         | Describes Gateway and video<br>management software installation,<br>ensuring ANV-client connectivity, and<br>configuring the VMS Gateway                                                    |
| <b>Section 3.3,</b> Importing Video for Analytics | Describes how to configure AnyVision<br>BT, including server settings, and<br>camera selection for live video and<br>forensic import                                                        |
| Section 3.4, Managing Alarms                      | Describes how to validate integration by<br>sanity checking that live image display<br>occurs in the third-party VMS, that BT<br>can communicate with VMS, and that<br>VMS can issue alarms |

TABLE 1. SECTION SUMMARY

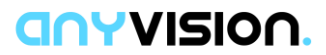

# 1.3. Concepts, Terms, and Abbreviations

Familiarity with the terms, concepts, and abbreviations appearing below could prove useful in helping ease the process of performing integration of AnyVision Better Tomorrow, VMS Gateway, and third-party video management products.

| Term, Concept, or Abbreviation | Meaning                                                                                                    |
|--------------------------------|----------------------------------------------------------------------------------------------------|
| ANV                            | AnyVision                                                                                                    |
| API                            | Application Programming Interface                                                                                                    |
| ВТ                             | Better Tomorrow. AnyVision's tactical<br>application for facial recognition that<br>enables detecting, identifying, and<br>obtaining real-time alerts about POIs |
| GW                             | Gateway                                                                                                    |
| POI                            | Person of Interest                                                                                                    |
| RTSP                           | Real Time Streaming Protocol                                                                                                    |
| SDK                            | Software Development Kit                                                                                                    |
| V2C                            | Vendor to Customer                                                                                                    |
| VMS                            | Video Management System                                                                                                    |

TABLE 2. CONCEPTS, TERMS, AND ABBREVIATIONS

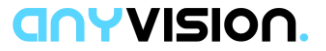

# 2. About the VMS Gateway

This section introduces the VMS Gateway in detail, describing its:

- Capabilities (see section 2.1);
- Components (see section 2.2);
- Architecture (see section 2.3);
- System Requirements (see section 2.4).

Taking care to ensure all the items above are in place, from the outset, can best ensure a smooth integration process.

### 2.1. Capabilities

AnyVision VMS Gateway features the following capabilities. The VMS GW facilitates:

- Importing a list of cameras from the video management software; the BT dashboard displays these devices for selection.
- Obtaining camera names from the VMS, enabling integration engineers and security personnel to identify particular devices in the third-party video management software.
- · Receiving video from selected cameras, enabling facial analysis by BT.
  - Live video: interpreting real-time video received by BT from cameras deployed in live surveillance environments;
  - Forensics: analyzing pre-recorded video transferred offline from the VMS to AnyVision BT, based on a specified camera and date-time range.
- Sending events to the VMS. For instance, facial alarms and alert messages triggered by identification of POI in a live video stream, or in playback of offline video.

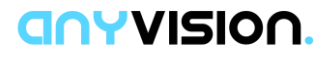

### 2.2. Components

The key components operating in the VMS Gateway environment are the following:

- AnyVision Better Tomorrow, running on Ubuntu version 18.04 (BT version 1.20 or later);
- VMS Gateway, running on Windows 10 Professional and Enterprise editions (English only);
- Milestone XProtect, video management software.

### 2.3. Architecture

Figure 1 below depicts AnyVision VMS Gateway's architecture, and the exchange of data between the system's components.

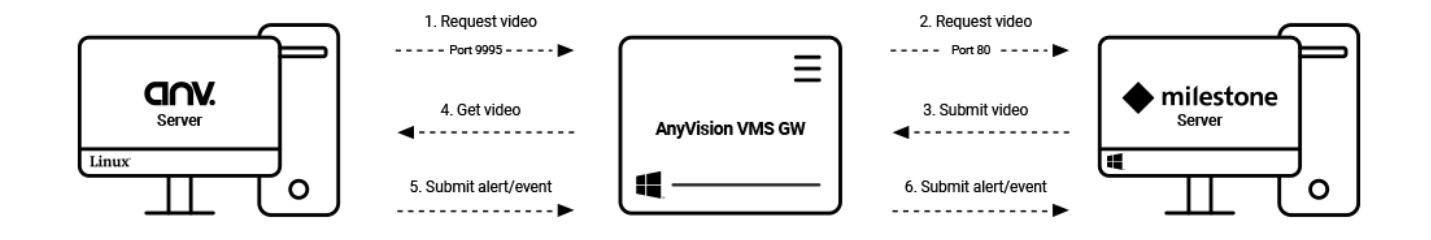

FIGURE 1. ANYVISION VMS GATEWAY. SYSTEM ARCHITECTURE

The following describes the process flow depicted above. Numbers relate to the steps indicated in the flow.

- AnyVision BT Server contacts, via port 9995 and AnyVision API, AnyVision VMS Gateway, with a request for video (live or forensic).
- 2. AnyVision VMS Gateway, via port 80 and 3<sup>rd</sup> party API, passes that request along to Milestone XProtect.
- Milestone XProtect, through the inverse pathway, returns the video to the AnyVision VMS Gateway.
- 4. The AnyVision VMS Gateway passes that video to AnyVision BT for analysis.

#### **ONYVISION**

- 5. When a face is detected (recognized or unknown), AnyVision BT declares an event and informs the AnyVision VMS Gateway. The information contained in this event is based on data received from cameras and 3<sup>rd</sup> party security management software.
- The AnyVision VMS Gateway passes POI alert information to Milestone XProtect.

The VMS Gateway is a service provided by AnyVision. Ordinarily, VMS Gateway runs on the VMS computer. However, occasionally, a third-party might choose to deploy the VMS Gateway on a separate, dedicated machine.

# 2.4. System Requirements

Table 3, below, covers prerequisites, software, applications, and configuration that must be in place for AnyVision VMS Gateway to install, launch, and function together with Milestone XProtect. These include the following component categories:

- AnyVision BT
- · Client hardware and infrastructure
- Client software and VMS

Before getting started with the VMS integration, be sure these requirements, as well as the proper versions, are in place.

| Category  | Component/<br>Prerequisite                                 | Versions                                | Remarks                                                                                                    |
|-----------|------------------------------------------------------------|-----------------------------------------|----------------------------------------------------------------------------------------------------|
| AnyVision | Microsoft Visual C++<br>installation                       | 2010<br>Redistribution<br>Package (x86) | <ul> <li>Essential for installation of the VMS GW service!</li> <li>The GW can be installed on the VMS computer, or on a dedicated machine.</li> <li>The installation pack is available by Internet download.</li> </ul> |
|           | BT Dashboard                                               | 1.20+                                   | Access available via AnyVision Support.                                                                                                    |
|           | Milestone VMS GW<br>installation file:<br>VMSGateway.Setup | Milestone 1.8.0                         | Access available via AnyVision<br>Support.                                                                                                    |
|           | Ubuntu                                                     | 18.02                                   |                                                                                                    |

TABLE 3. SYSTEM REQUIREMENTS

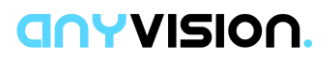

| Category                                 | Component/<br>Prerequisite | Versions                                  | Remarks                                                                                                    |
|------------------------------------------|----------------------------|-------------------------------------------|----------------------------------------------------------------------------------------------------|
| Client<br>Hardware and<br>Infrastructure | Cameras                    | Various,<br>depending on<br>manufacturer. | <ul> <li>All cameras deployed in the<br/>system must connect directly<br/>to the VMS, not from behind a<br/>VPN or via an alternative<br/>means of connection.</li> <li>All cameras in the VMS</li> </ul> |
|                                          |                            |                                           | environment must have an identical username and password.                                                                                                    |
| Client<br>Software and<br>VMS            | VMS                        | 2019 R3                                   | <ul> <li>The correct OS and client SDK<br/>versions are essential for<br/>installing, configuring, and</li> </ul>                                                                                         |
|                                          | Milestone license          | Contact software vendor                   | operating Milestone XProtect<br>software in a VMS GW<br>environment.                                                                                                    |
|                                          |                            |                                           | <ul> <li>RTSP is obtained by the SDK.</li> </ul>                                                                                                    |
|                                          | ONVIF Bridges              | 2019                                      | <ul> <li>Make certain that proper<br/>versions are installed.</li> </ul>                                                                                                    |
|                                          |                            |                                           | <ul> <li>Other versions might not work</li> </ul>                                                                                                    |
|                                          | Windows                    | Win10 OS PRO,<br>English only             | for Milestone VMS!                                                                                                    |

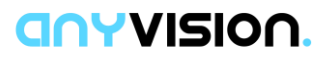

# **3. VMS Integration**

## 3.1. Process Flow

What follows in Figure 2, below, illustrates at an abstract level the activities a security integration engineer performs when setting up AnyVision's VMS Gateway environment. The different colors indicate the particular components—or combination of components—involved in each step of the process.

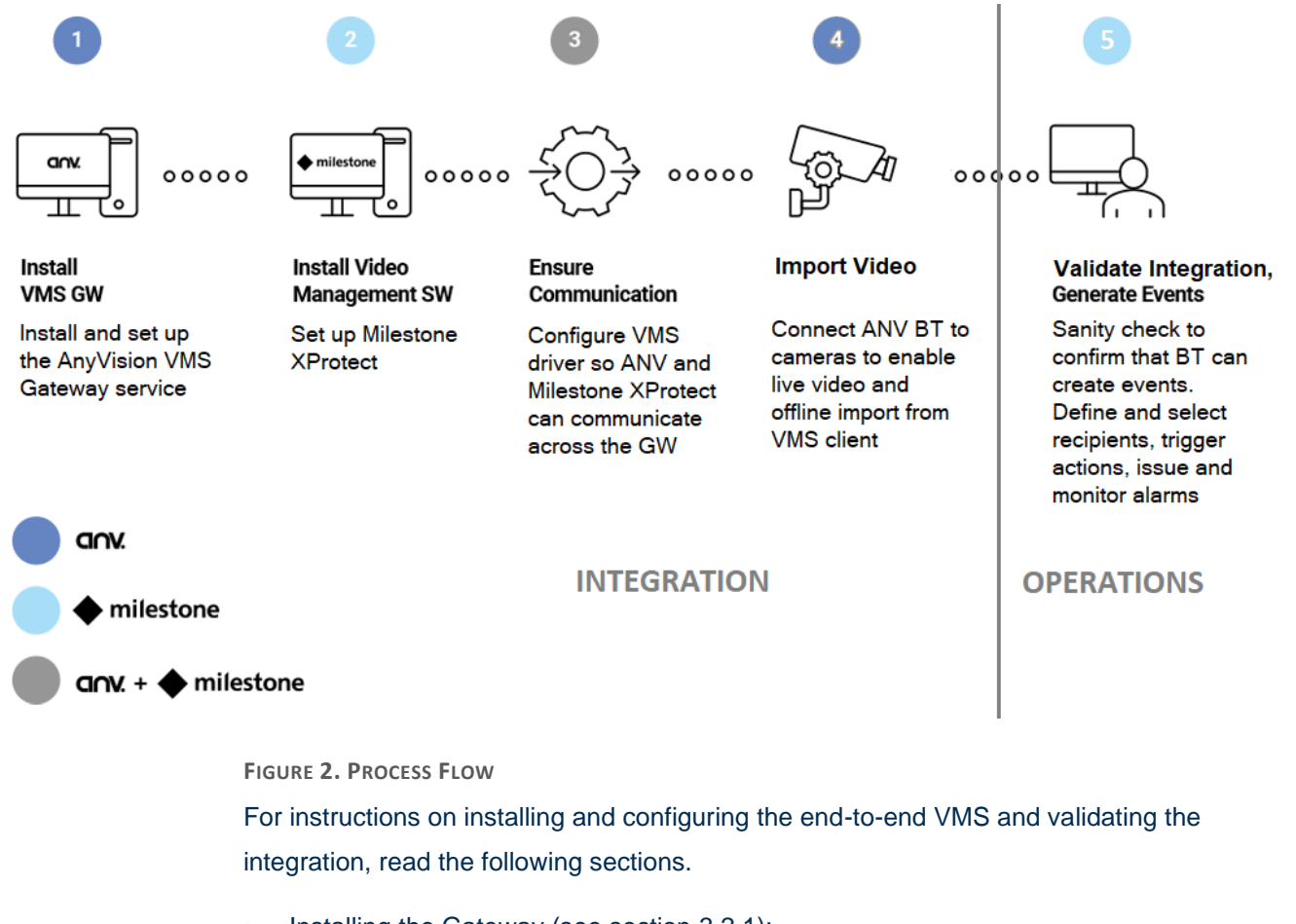

- Installing the Gateway (see section 3.2.1);
- Installing security and video software (see section 3.2.2);
- Adding cameras and connecting to live video (see section 3.3.1);
- Transferring offline video for forensic analysis (see section 3.3.2);
- Validating integration and monitoring system activity (see section 3.4).

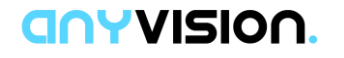

# 3.2. Gateway and Management Setup

Setting up the VMS Gateway and security management software takes place on the VMS computer. This involves the following activities:

- Installing the VMS Gateway (see section 3.2.1);
- Installing security management software (see section 3.2.2).

#### 3.2.1. Installing the VMS Gateway

This sub-section explains how to install and set up the AnyVision VMS Gateway Service. Note that this procedure will also install Mongo DB on your system.

**Note**: The VMS Gateway can be installed on the same computer as the VMS security client software, or on a separate machine. The procedure detailed below covers both scenarios.

#### To install the gateway service:

- 1. Obtain access to the AnyVision VMS Gateway installation file by contacting your AnyVision Support representative. Request the executable (EXE) file.
- 2. Run the file VMSGateway.Setup.exe.

This step requires Administrator permissions.

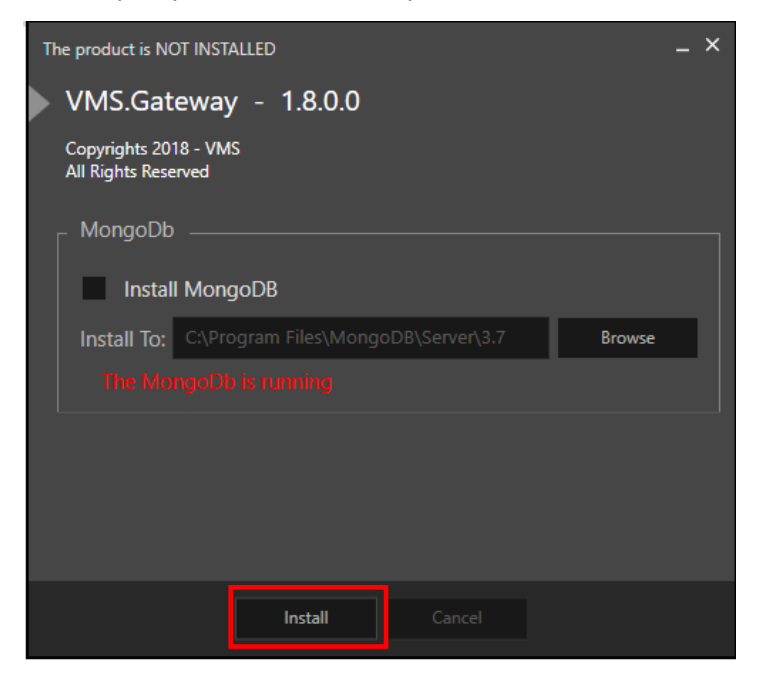

FIGURE 3. VMS GATEWAY. INSTALLATION SCREEN

The VMS Gateway installation opening screen is displayed.

**Note**: If MongoDB is already installed on the VMS Gateway computer, then remove selection from the MongoDB checkbox.

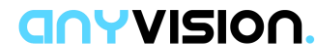

- 3. Click Install.
- 4. Once installation has completed successfully, in Windows, open Services. Access this facility by clicking the Windows button, scrolling down the Start menu, and selecting **Windows Administrative Tools > Services**.

| 🔍 Services         |                                         |                                                                                                    |                                                                                                    |                                          |                                                                                                    |                                                                                                    | - | × |
|--------------------|-----------------------------------------|----------------------------------------------------------------------------------------------------|----------------------------------------------------------------------------------------------------|------------------------------------------|----------------------------------------------------------------------------------------------------|----------------------------------------------------------------------------------------------------|---|---|
| File Action View   | Help                                    |                                                                                                    |                                                                                                    |                                          |                                                                                                    |                                                                                                    |   |   |
| 🗢 🔿 🗖 🖬 🖸          | 🕽 📑 🛛 📷 🕨 🔳 II 🕩                        |                                                                                                    |                                                                                                    |                                          |                                                                                                    |                                                                                                    |   |   |
| 🔍 Services (Local) | Q Services (Local)                      |                                                                                                    |                                                                                                    |                                          |                                                                                                    |                                                                                                    |   |   |
|                    | VMS Gateway Service                     | Name                                                                                                    | Description                                                                                                    | Status                                   | Startup Type                                                                                                    | Log On As                                                                                                    |   | ^ |
|                    | Stop the service<br>Restart the service | User Experience Virtualization Service     User Manager     User Profile Service     Virtual Disk                                                                                                    | Provides su<br>User Manag<br>This service<br>Provides m                                                                                                    | Running<br>Running                       | Disabled<br>Automatic (T<br>Automatic<br>Manual                                                                                                    | Local System<br>Local System<br>Local System<br>Local System                                                                                                    |   |   |
|                    | VMS PSIM Gateway service hosting        | Visual Studio Standard Collector Service                                                                                                    | Visual Studi<br>VMS PSIM                                                                                                    | Running<br>Running                       | Automatic                                                                                                    | Local System                                                                                                    |   |   |
|                    |                                         | Solume Shadow Copy     Walk Clogging Service     Wards Clogging Service     Walk Service     Wards Clogging Service     Wards Clogging Service     Web Account Manager     Web Account Manager     Web Account Manager     Web Client     Windows Audio Endpoint Builder     Windows Backup     Windows Backup     Windows Connect Now - Config Registrar     Windows Connection Manager     Windows Connection Manager | Manages an<br>Provides W<br>Provides J<br>Provides a J<br>This service<br>The Web M<br>Enables Win<br>Manages au<br>Manages au<br>Provides Wi<br>The Windo<br>Enables mul<br>WCNCSVC<br>Makes auto | Running<br>Running<br>Running<br>Running | Manuai<br>Manuai<br>Manuai (Trig<br>Manuai<br>Manuai (Trig<br>Manuai (Trig<br>Automatic<br>Automatic<br>Manuai (Trig<br>Manuai (Trig<br>Manuai (Trig<br>Manuai<br>Automatic (T | Local System<br>Local System<br>Local System<br>Local Service<br>Local Service<br>Local Service<br>Local Service<br>Local Service<br>Local System<br>Local System<br>Local System<br>Local System<br>Local Service<br>Local Service |   | ~ |
|                    | Extended Standard                       |                                                                                                    |                                                                                                    |                                          |                                                                                                    |                                                                                                    |   |   |

FIGURE 4. WINDOWS SERVICES. VMS GATEWAY (WITH STATUS AS RUNNING)

**Note**: The above step requires administrator permissions. To gain access, rightclick on VMS Gateway; in the popup menu, choose **Run as Administrator**.

- 5. Check whether a VMS Gateway service is running. If the service is not running, then start it by right-clicking, and in the popup menu, choosing **Start**.
- 6. Check to see whether MongoDB service is running. Perform this step by running the following URL in your browser: **127.0.0.1:27017**.

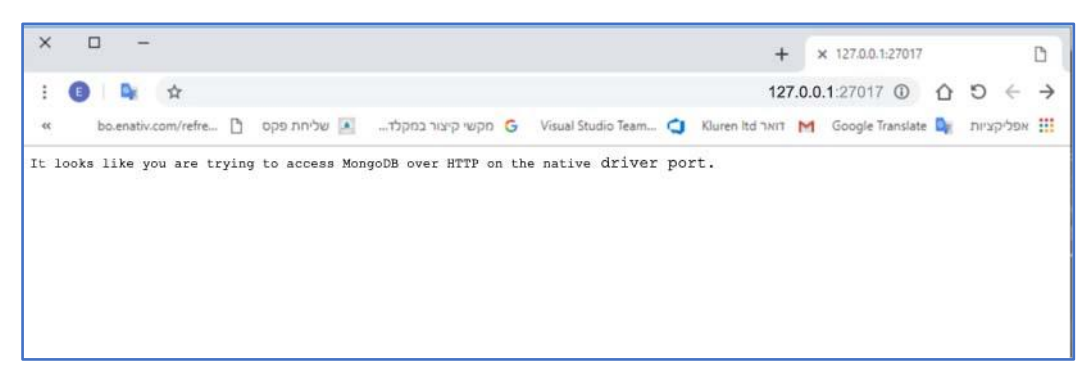

FIGURE 5. MONGODB CONFIRMATION

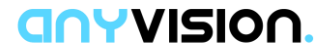

7. Confirm that the following expression is displayed in the browser:

"It looks like you are trying to access MongoDB over HTTP on the native driver port."

8. Verify that the firewall is inbound, and that Outbound Rules for **port 9995** is open.

Note: The method for performing this test differs between devices.

#### 3.2.2. Installing Video Management Software

This sub-section explains how to install and set up Milestone XProtect video management software, and how to ensure it integrates with AnyVision BT. This involves:

- Adding video cameras (see section 3.2.2.1);
- · Creating an ONVIF Bridge User (see section 3.2.2.2).

#### 3.2.2.1. Adding Video Cameras

This sub-section explains how, in the Milestone XProtect Management client, to add video cameras.

#### To add video cameras:

- 1. In the Milestone XProtect Management client, open the recording server contextual menu.
- 2. Right click on your recording server and select Add Hardware.

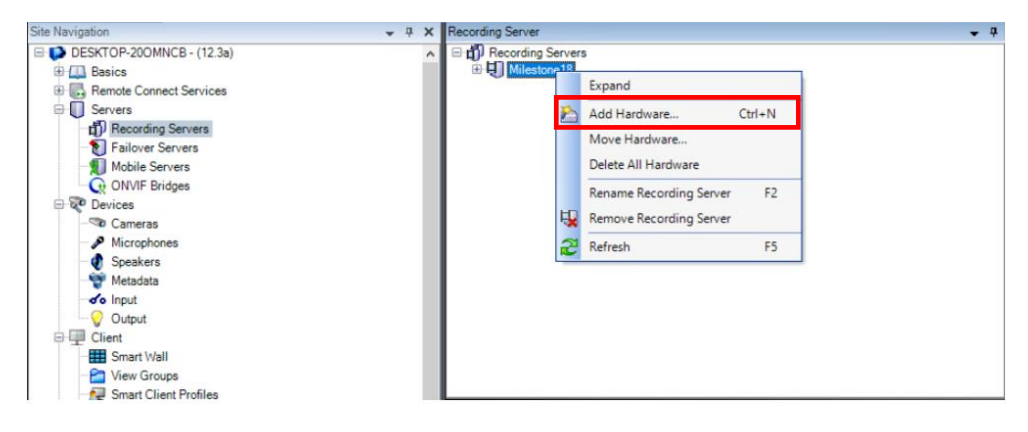

FIGURE 6. CONTEXTUAL MENU. ADD HARDWARE

3. For each camera you wish to add, fill out the relevant information in the appropriate fields in the Properties pane.

#### **COYVISION**.

| operties         Recording server information         Name:         K7-PC         Description:         Host name:         K7-PC         Local web server address:         http://k7-pc:7563/         Web server address:         Time zone:         (UTC+02:00) Jerusalem |         |                |             |      |
|----------------------------------------------------------------------------------------------------|---------|----------------|-------------|------|
| Recording server information<br>Name:<br>K7-PC<br>Description:<br>Host name:<br>K7-PC<br>Local web server address:<br>http://k7-pc:7563/<br>Web server address:<br>http://k7-pc:7563/                                                                                     | opertie | ŝ              |             |      |
| Name:       K7-PC       Description:       Host name:       K7-PC       Local web server address:       http://k7-pc:7563/       Web server address:       Time zone:       (UTC+02:00) Jerusalem                                                                         | Recor   | ding server in | formation   |      |
| K7-PC<br>Description:<br>Host name:<br>K7-PC<br>Local web server address:<br>http://k7-pc:7563/<br>Web server address:<br>Time zone:<br>(UTC+02:00) Jerusalem                                                                                                    | Name    | ang berrer n   | inormation. |      |
| Description:<br>Host name:<br>K7-PC<br>Local web server address:<br>http://k7-pc:7563/<br>Web server address:<br>Time zone:<br>(UTC+02:00) Jerusalem                                                                                                    | K7-P0   | 2              |             |      |
| Host name:<br>K7-PC<br>Local web server address:<br>http://k7-pc:7563/<br>Web server address:<br>Time zone:<br>(UTC+02:00) Jerusalem                                                                                                    | Deser   |                |             |      |
| Host name:<br>K7-PC<br>Local web server address:<br>http://k7-pc:7563/<br>Web server address:<br>Time zone:<br>(UTC+02:00) Jerusalem                                                                                                    | Descri  | ption:         |             |      |
| Host name:<br>K7-PC<br>Local web server address:<br>http://k7-pc:7563/<br>Web server address:<br>Time zone:<br>(UTC+02:00) Jerusalem                                                                                                    |         |                |             |      |
| Host name:<br>K7-PC<br>Local web server address:<br>http://k7-pc:7563/<br>Web server address:<br>Time zone:<br>(UTC+02:00) Jerusalem                                                                                                    |         |                |             |      |
| Host name:<br>K7-PC<br>Local web server address:<br>http://k7-pc:7563/<br>Web server address:<br>Time zone:<br>(UTC+02:00) Jerusalem                                                                                                    |         |                |             |      |
| Host name:<br>K7-PC<br>Local web server address:<br>http://k7-pc:7563/<br>Web server address:<br>Time zone:<br>(UTC+02:00) Jerusalem                                                                                                    |         |                |             |      |
| Host name:<br>K7-PC<br>Local web server address:<br>http://k7-pc:7563/<br>Web server address:<br>Time zone:<br>(UTC+02:00) Jerusalem                                                                                                    |         |                |             |      |
| K7-PC<br>Local web server address:<br>http://k7-pc:7563/<br>Web server address:<br>Time zone:<br>(UTC+02:00) Jerusalem                                                                                                    | Host n  | ame:           |             |      |
| Local web server address:<br>http://k7-pc:7563/<br>Web server address:<br>Time zone:<br>(UTC+02:00) Jerusalem                                                                                                    | K7-P0   | 2              |             |      |
| http://k7-pc:7563/<br>Web server address:<br>Time zone:<br>(UTC+02:00) Jerusalem                                                                                                    | Local   | web server a   | ddress:     |      |
| Web server address:<br>Time zone:<br>(UTC+02:00) Jerusalem                                                                                                    | http:// | k7-pc:7563/    |             |      |
| Time zone:<br>(UTC+02:00) Jerusalem                                                                                                    | 1.1.1.  |                |             | <br> |
| Time zone:<br>(UTC+02:00) Jerusalem                                                                                                    | vved s  | erver address  | 5.          |      |
| Time zone:<br>(UTC+02:00) Jerusalem                                                                                                    |         |                |             |      |
| (UTC+02:00) Jerusalem                                                                                                    | Time z  | one:           |             |      |
|                                                                                                    | (UTC    | +02:00) Jerus  | salem       |      |
| Platform                                                                                                    | Platfor | m:             |             |      |
|                                                                                                    | Tauor   |                |             |      |

FIGURE 7. MANAGEMENT CLIENT. PROPERTIES

Once you have added the cameras, the next stage is to create an ONVIF Bridge user.

#### 3.2.2.2. Creating an ONVIF Bridge User

Setting up ONVIF Bridges is part of installing Milestone XProtect.

#### To install and set up Milestone XProtect:

1. Run the installation program for ONVIF BRIDGES.

Note: The installation process differs among various devices.

2. In the Management Client application, create a new ONVIF Bridges user.

### **COYVISION.**

a. In the Site Navigation pane, select ONVIF Bridges.

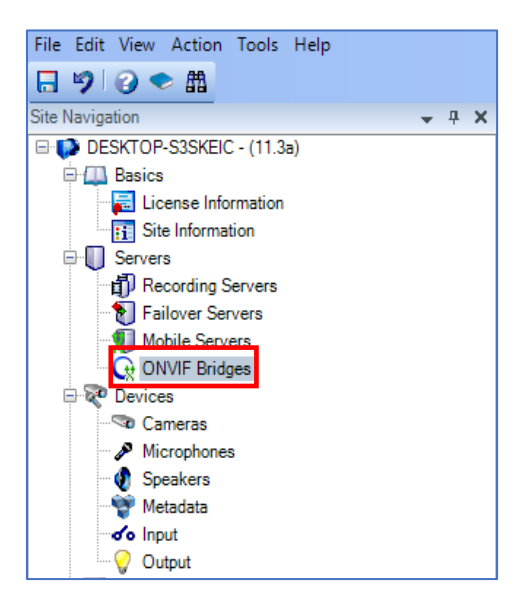

FIGURE 8. VMS GATEWAY CONFIGURATION. SITE NAVIGATION

- b. In the **ONVIF Bridge Information** pane, fill in the following user information; then, click **Add User**.
  - Username = User name of the VMS;
  - Password = Password of the VMS.

| NVIF Bridge Information                 |  |  |  |  |  |  |
|-----------------------------------------|--|--|--|--|--|--|
| ONVIF Bridge settings (desktop-s3skeic) |  |  |  |  |  |  |
| ON//East:                               |  |  |  |  |  |  |
| 590                                     |  |  |  |  |  |  |
| 560                                     |  |  |  |  |  |  |
| RTSP port:                              |  |  |  |  |  |  |
| 554                                     |  |  |  |  |  |  |
| ONVIF user credentials:                 |  |  |  |  |  |  |
| Admin                                   |  |  |  |  |  |  |
|                                         |  |  |  |  |  |  |
|                                         |  |  |  |  |  |  |
|                                         |  |  |  |  |  |  |
|                                         |  |  |  |  |  |  |
|                                         |  |  |  |  |  |  |
|                                         |  |  |  |  |  |  |
|                                         |  |  |  |  |  |  |
|                                         |  |  |  |  |  |  |
|                                         |  |  |  |  |  |  |
| User name:                              |  |  |  |  |  |  |
|                                         |  |  |  |  |  |  |
|                                         |  |  |  |  |  |  |
| Password:                               |  |  |  |  |  |  |
| L                                       |  |  |  |  |  |  |
|                                         |  |  |  |  |  |  |
| Add user Remove user                    |  |  |  |  |  |  |
|                                         |  |  |  |  |  |  |

FIGURE 9. VMS GATEWAY CONFIGURATION. ONVIF BRIDGES

**Note**: The user must have administrator privileges. If you wish to modify the above values, be sure to do so in the VMS Gateway configuration file.

Once the ONVIF Bridge and user information are in place, you can begin importing video for analytics.

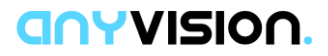

#### 3.2.3. Configuring the VMS Driver

This segment of the Gateway configuration involves editing the VMS driver's configuration file.

**Note**: The VMS application must be installed on the same computer on which the VMS Gateway Service is running.

#### To configure the VMS driver:

 If you are running VMS Gateway version 1.8.0 or above, go to the C:\Program Files (x86)\VMS\VMS.Gateway\Plugins directory and open the VMS.Driver.Milestone.dll.config file.

If you are running a VMS Gateway version lower than 1.8.0, go to the C:\Program Files (x86)\VMS\VMS.Gateway\Plugins\Milestone directory and open the VMS.Driver.Milestone.dll.config file.

- 2. Define the following parameters, as follows:
  - a) **Username** = take the value for this credential from the VMS.
  - b) **Password** = take the value for this credential from the VMS.
  - c) **IP Address** = the network location of the computer on which the VMS is running.
  - d) **Port** = the port on which the VMS is running.
  - e) Username ONVIF = The username defined in section 3.2.2.2.
  - f) **Password ONVIF** = The password defined in section 3.2.2.2
  - g) **Trigger Alarm with Event** = if you wish to attach an alarm when sending an event, set to **True**; otherwise, set to **False.**
  - h) **Show Instruction** = if you wish to display the instruction of an alarm, set to **True**; otherwise, set to **False.**
  - i) **ONVIF Port** = obtain the port of the ONVIF bridge from the XProtect Management Client application.
  - j) **ONVIF FTP Address** = ONVIF bridge's IP address.
  - k) Analytics Event Name = name of the analytics event set in management client application.

Assuming all the above steps in this section have been performed successfully, the Milestone XProtect client will display all the cameras tracked by AnyVision BT.

Once the VMS driver is configured, continue to the next sub-section to configure the Milestone Analytics Event.

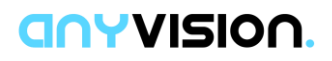

#### 3.2.4. Configuring the Analytics Event

With the security management software now installed and VMS driver configured, you are now ready to go ahead and configure the Milestone Analytics Event.

#### To configure the Analytics Event:

- 1. In Milestone XProtect, Open the Management client.
- 2. In the Navigation pane, open Rules and Events and select Analytics Events.
- 3. Under the Analytics Event list, create a new event.

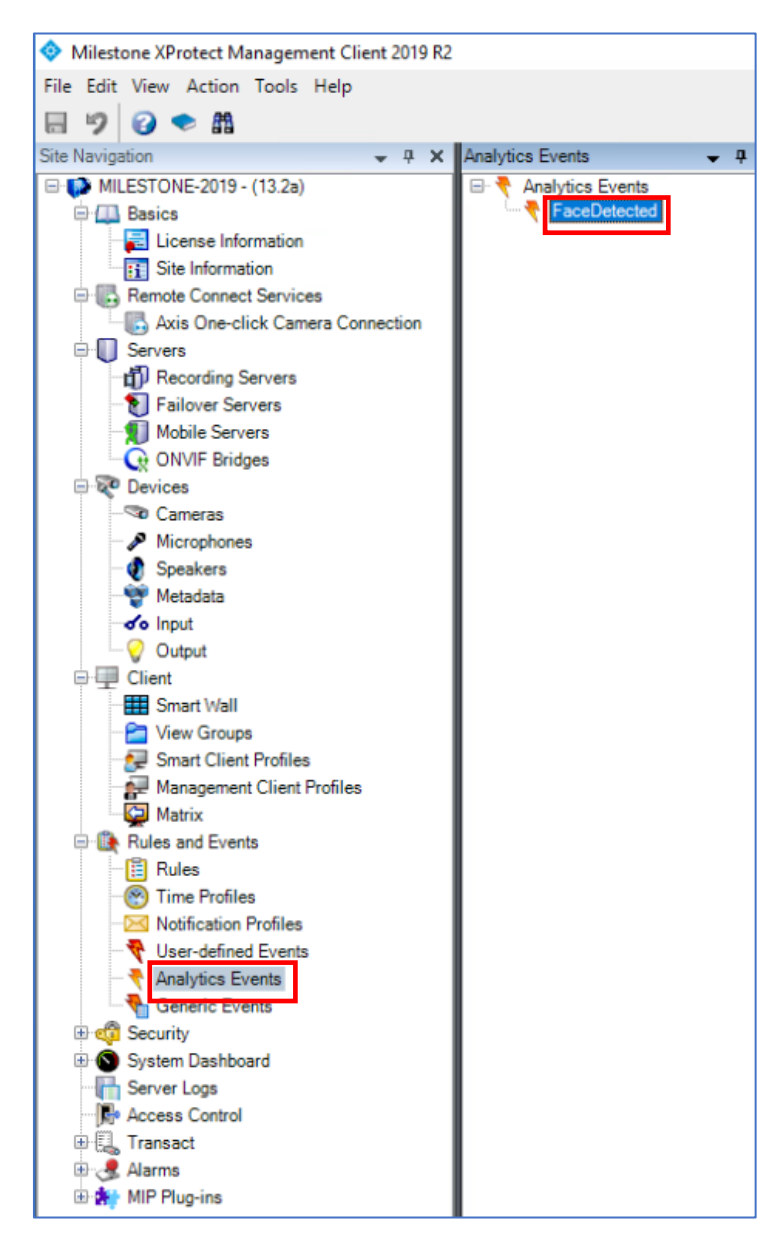

FIGURE 10. MILESTONE MANAGEMENT CLIENT. ANALYTICS EVENT

4. Copy the event name, exactly as it appears in the Management UI, to the **AnalyticsEventName** property in the VMS.Driver.Milestone.dll configuration file.

### **COYVISION**.

# 3.3. Importing Video for Analytics

There are two key aspects to communication between AnyVision BT and the VMS client:

- Connecting to live video (see section 3.3.1);
- Transferring offline video from the VMS to AnyVision BT (see section 3.3.2).

For both the live and offline scenarios, you acquire video in AnyVision BT via the settings window.

#### 3.3.1. Connecting to Live Video

The procedure below explains how to configure AnyVision BT settings and select cameras for live video import.

#### To select cameras for live video import:

1. In AnyVision BT, click the **Configuration** () icon to open the **Settings** window.

|                                                    | connected API      connected     I/1 Active VMS      connected |               | eras 👘 Forensics  |           | 🛞 watch list |      |                  | Ô          | $\ominus$ |
|----------------------------------------------------|----------------------------------------------------------------|---------------|-------------------|-----------|--------------|------|------------------|------------|-----------|
| General Settings VMS Settings Ignore List          |                                                                |               |                   |           |              |      |                  |            |           |
| LIVE CAMERAS                                       |                                                                |               |                   |           |              | 9    | +Add new carnera | +Import ca | ameras    |
|                                                    |                                                                |               |                   |           |              |      |                  |            |           |
|                                                    |                                                                |               |                   |           |              |      |                  |            |           |
|                                                    |                                                                |               |                   |           |              |      |                  |            |           |
| © GENERAL SETTINGS                                 |                                                                | Modify Client | LE CALIBRATION    |           |              |      |                  |            |           |
|                                                    |                                                                |               |                   |           |              |      |                  |            |           |
| Language                                           |                                                                |               |                   |           |              |      |                  |            |           |
| GDPR Support                                       | ● Off ● On                                                     |               |                   |           |              |      |                  |            |           |
| Privacy Mode                                       | 💿 Off 🍥 On                                                     |               | E FORENSIC VIDEOS |           |              |      |                  |            |           |
| Automatically create videos for subject detections | 💿 Off 🌑 On                                                     |               |                   |           |              |      |                  |            |           |
| Collate subject override                           | ● Off ● On                                                     |               |                   |           |              |      |                  |            |           |
| Default Threshold                                  | 0.55                                                           |               |                   |           |              |      |                  |            |           |
| Forensic Map.                                      | 11 Upload Map                                                  |               | A USER MANAGEMENT |           |              |      |                  | + Add ne   | w user    |
|                                                    |                                                                |               | First Name        | Last Name | Usemame      | Role | Act              | lions      |           |

FIGURE 11. ANYVISION CONFIGURATION. SETTINGS

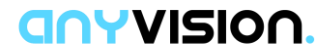

2. Toward the top of the screen, click the VMS Setting tab.

| VMS SETTINGS                          |
|---------------------------------------|
| Gateway IP (3)                        |
|                                       |
| Check Gateway (4)                     |
| Driver Name (5)                       |
| · · · · · · · · · · · · · · · · · · · |
| VMS IP (6)                            |
|                                       |
| <sub>Username</sub> (7a)              |
|                                       |
| Password (7b)                         |
|                                       |
| Connect (8)                           |

FIGURE 12. ANYVISION. VMS SETTINGS

The Gateway IP is an internal interface that communicates with the SDKs of third-party VMSes.

- In the Gateway IP field, enter the IP address of the VMS Gateway. This field is essential for enabling a 3<sup>rd</sup>-party VMS to communicate with the VMS Gateway.
- 4. Click **Check Gateway** to ensure connectivity.

If the VMS provider, in this case, Milestone, appears among the options in the Driver Name menu, a working connection is in place.

- 5. In **Driver Name**, open the menu and select the name of the driver to which you would like to connect. In this case, choose **Milestone**.
- 6. In VMS IP, specify the IP address of the VMS Gateway.
- 7. In the remaining fields, enter the VMS' Username and Password.
- 8. To connect with the VMS using the values you specified, click Connect.

A list of cameras associated with the selected VMS is displayed.

| • | Camera Name | Camera Group |
|---|-------------|--------------|
|   | Camera 1    |              |
| • | Camera 2    |              |

FIGURE 13. SELECT CAMERA NAMES

9. For each camera you wish to add to your system, select the corresponding checkbox and click **Import Cameras**.

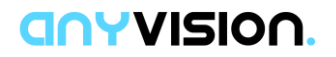

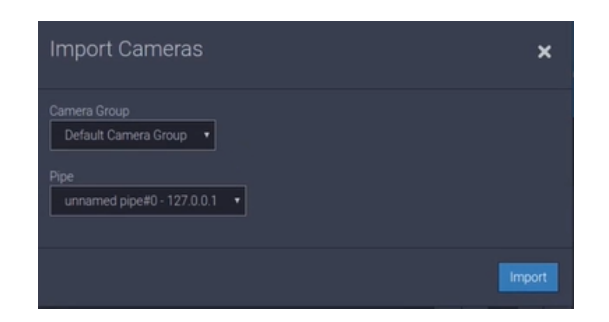

FIGURE 14. IMPORT CAMERAS

#### 10. Select the Camera Group and Pipe.

**Note**: Camera groups are defined in BT, where unique settings are assigned to parameters, per group.

11. In the Import Cameras dialog, click Import.

For the cameras belonging to a camera group, parameters are set in VMS. Once you import a camera group, those parameters are transferred to BT, where they will be available for selection.

BT generates new cameras with the relevant parameters of those cameras imported from the VMS. These parameters include camera name, RTSP URL, username and password. The remaining parameters use default parameters.

You edit the parameters of new cameras in General Settings.

- 12. Toward the top of the AnyVision Settings screen, click the **General Settings** tab.
- 13. Review the settings of the recently added cameras by selecting a camera group and clicking its corresponding **Edit** button.

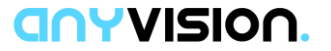

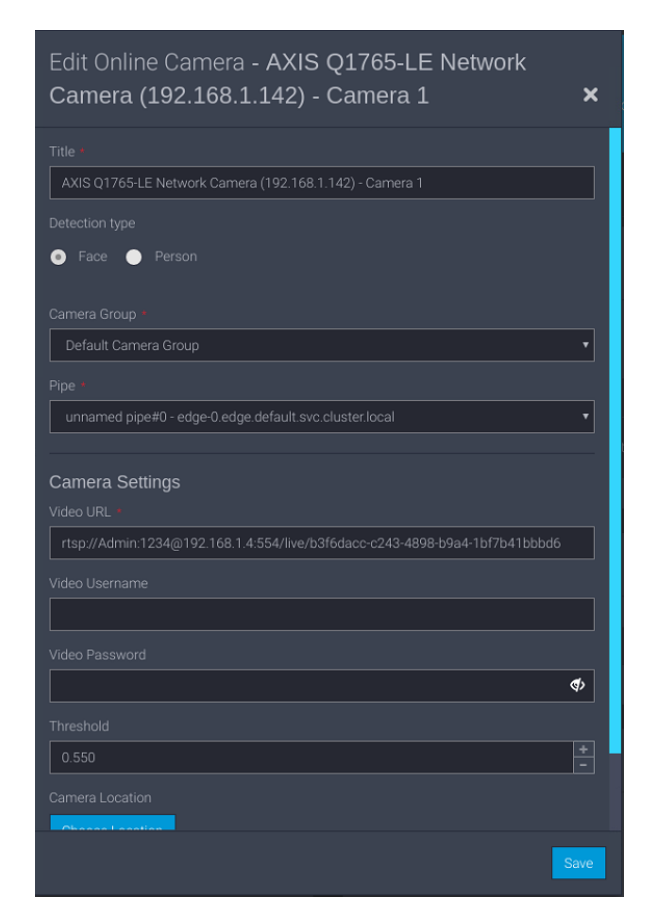

FIGURE 15. EDIT A CAMERA GROUP

Your system is now ready to detect faces and, when appropriate, generate alarms to notify security monitors regarding persons of interest!

#### 3.3.2. Importing Forensic Video

Through the Milestone UI and AnyVision BT dashboard, you can request video residing in the VMS for analysis and interpretation. Through the import of offline video from the VMS, AnyVision BT can perform forensic investigation functions on the captured video.

#### To transfer offline video:

- 1. In the client UI, go to the playback view, select a camera, and pick a starting point in the video timeline.
- 2. Begin playing the video.
- 3. In AnyVision BT, click **FORENSICS**.

### **COYVISION**

| Activities |                                                    |                                                             | Tue 14:45        |                |
|------------|----------------------------------------------------|-------------------------------------------------------------|------------------|----------------|
|            | anyvision.                                         | © 14:45:23 GW ● connected API ● connected NN ● 1 / 1 Active |                  | - <b>A</b> © C |
|            | Upload Videos Upload Stills<br>Upload VMS Playback | ALL OFFLINE VIDEOS (0 Detections) (Detections)              |                  |                |
| anv.       | Search                                             |                                                             | No Results Found |                |
| anv,       |                                                    |                                                             |                  |                |
|            |                                                    |                                                             | Ŭ                |                |
|            |                                                    |                                                             |                  |                |

FIGURE 16. ANYVISION UI. FORENSICS VIEW

4. In the left-side navigation pane, click **Upload VMS Playback**.

| Upload VMS Playback                                     | ×      |  |  |  |  |  |  |
|---------------------------------------------------------|--------|--|--|--|--|--|--|
| Select Camera                                           |        |  |  |  |  |  |  |
| AXIS Q1765-LE Network Camera (192.168.1.142) - Camera 1 |        |  |  |  |  |  |  |
| Start Time                                              |        |  |  |  |  |  |  |
| 30-05-2019 10:00                                        |        |  |  |  |  |  |  |
| Show Preview                                            |        |  |  |  |  |  |  |
|                                                         | Upload |  |  |  |  |  |  |

FIGURE 17. ANYVISION UI. UPLOAD VMS PLAYBACK

- 5. Open the **Select Camera** menu and choose a video camera.
- 6. Click on the **Start Time** field; from the calendar, select a starting date, and then, from the list of available times, click your start time selection.
- 7. From the **End Time** field, do the same as described in step #6 for your ending date and time.
- 8. Click Upload.

The selected segment uploads to AnyVision BT, which inspects the imported video. BT scans for faces and generates alerts, which it submits to the client VMS.

A preview window is displayed.

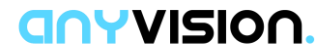

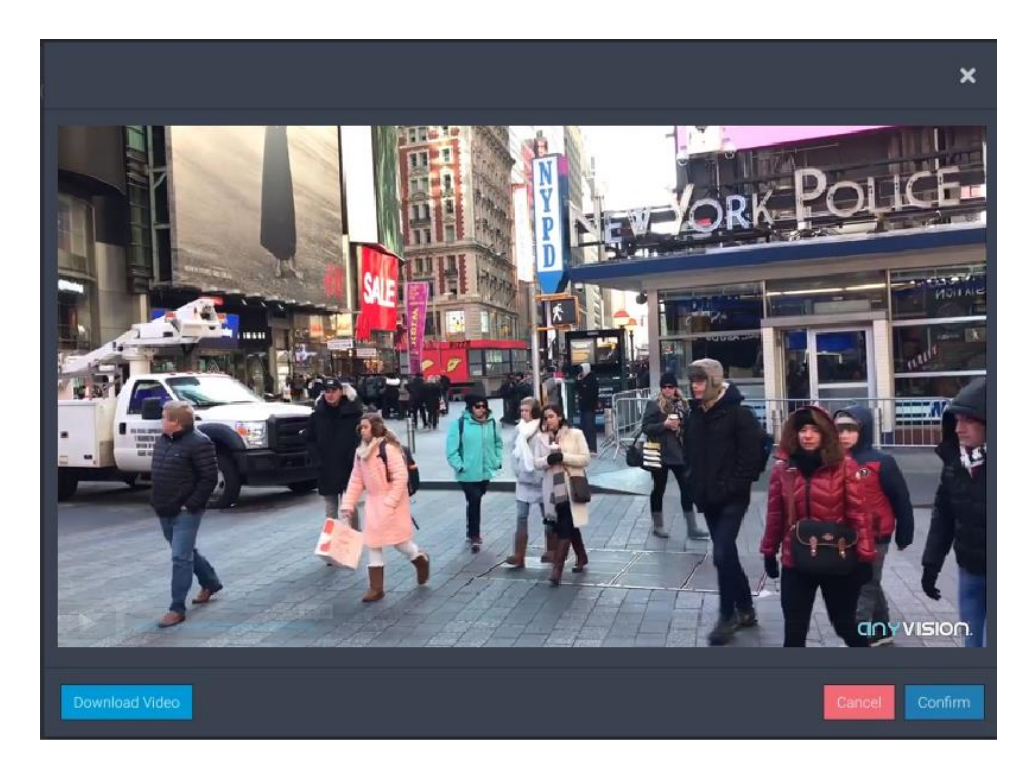

FIGURE 18. ANYVISION UI. PLAY UPLOADED VIDEO

9. To save the selected video segment to AnyVision BT, click Confirm.

Alternatively, to remove the video segment, click **Cancel**.

10. If you wish to save the video segment to the computer's desktop, click **Download Video**.

Your system is now ready to perform forensic analysis of recorded video! Continue to section 3.4 to generate alarms.

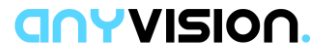

# 3.4. Managing Alarms

This section explains how to validate integration by sanity checking that the three components—BT, VMS GW, and VMS client—are installed, properly configured, and connecting to video. This validation step is performed by setting up alarms and issuing alarms using the VMS client.

The following topics are covered:

- Confirming BT Communication with VMS (see section 3.4.1);
- Monitoring System Activity (see section 3.4.2).

#### 3.4.1. Confirming BT Communication with VMS

Once you have verified that BT can import live stream and forensic video from VMS, you can confirm that BT is issuing to VMS AI regarding facial identification.

When VMS receives intelligence from BT with regard to identified faces (recognized and unknown), BT could prompt an event. That BT event appears, in the VMS UI, as an alarm or event in the VMS UI.

This sub-section describes how to confirm that BT is communicating with VMS and providing actionable information in the manner of AI-prompted events.

#### To confirm BT-VMS communication:

1. In AnyVision BT, open the Live Cameras view.

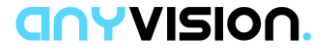

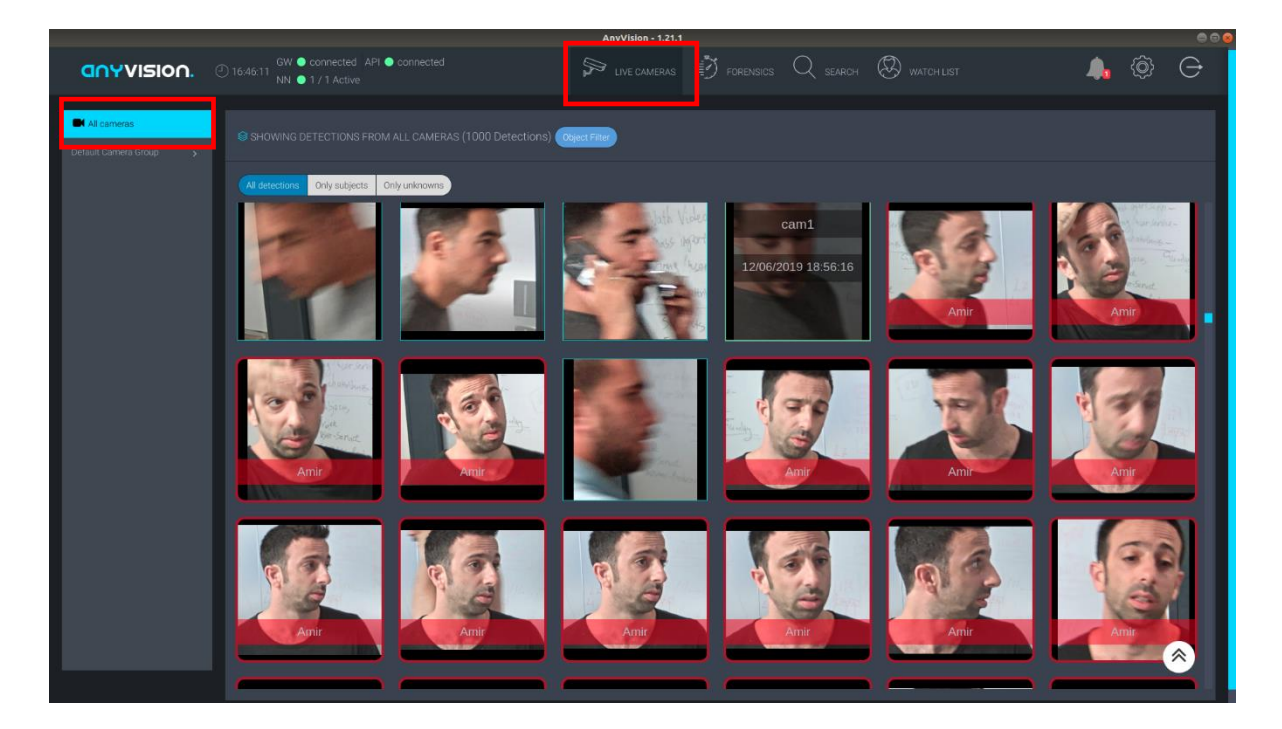

FIGURE 19. ANYVISION BT. LIVE CAMERAS VIEW

2. In the navigation pane, select **All Cameras**.

Alternatively, select a Camera Group, or in the main window, use the Object Filter and buttons to limit the display of facial detection to a subset of cameras.

When BT detects a face, it issues an event to the VMS containing a description of the POI. An event contains the following fields:

- Name
- Class
- Type
- Suspect ID
- Suspect Group ID
- Message
- Time
- 3. Open the Smart Client application.
- 4. Click on the Alarm Manager tab.
- 5. Point your mouse to the bottom of the window and click; then choose **Setup**.
- 6. Choose Alarm or Event.

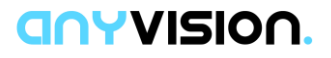

The Milestone XProtect UI displays an image similar to the following:

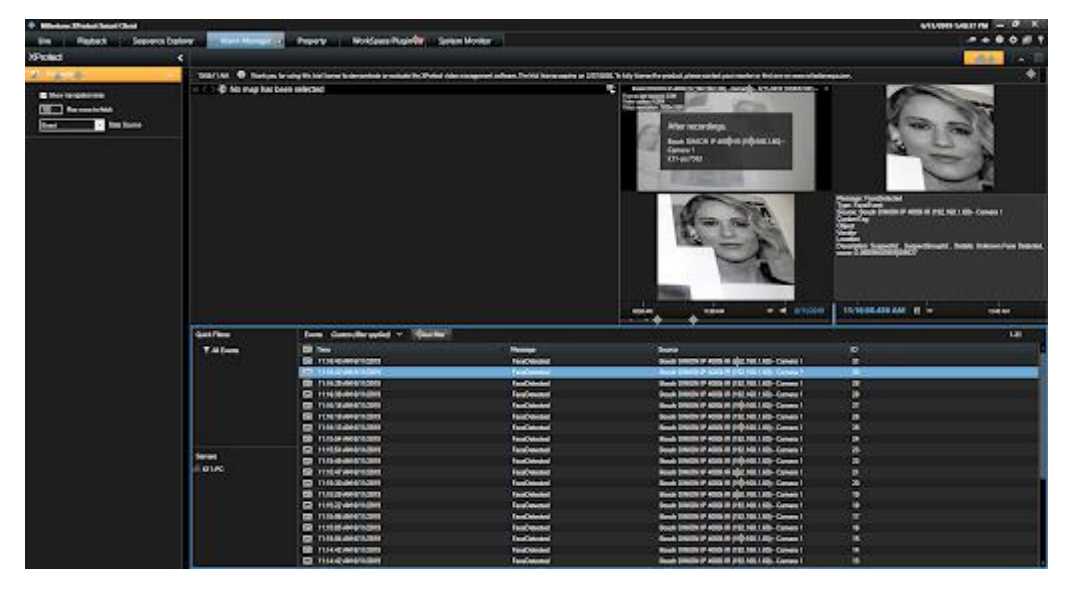

• For an event:

FIGURE 20. MILESTONE EVENT SCREEN

|                           |                                                                                                    |                                                                                                    |                                                                                                    |                                         |                  |                                                                                                    |                                                                                                    |                  | WT LAPTH MUNICI                                                                                                    | w - ° ×        |
|---------------------------|----------------------------------------------------------------------------------------------------|----------------------------------------------------------------------------------------------------|----------------------------------------------------------------------------------------------------|-----------------------------------------|------------------|----------------------------------------------------------------------------------------------------|----------------------------------------------------------------------------------------------------|------------------|----------------------------------------------------------------------------------------------------|----------------|
| tim Pasteck Serveror Date | and The state of the state of t                                                                                                    | Provery Monthease Publishing San                                                                                                    | own Monter-                                                                                                    |                                         |                  |                                                                                                    |                                                                                                    |                  |                                                                                                    |                |
| Window of                 |                                                                                                    |                                                                                                    | al constant                                                                                                    |                                         |                  |                                                                                                    |                                                                                                    |                  |                                                                                                    | and the second |
|                           |                                                                                                    |                                                                                                    |                                                                                                    |                                         |                  |                                                                                                    |                                                                                                    |                  |                                                                                                    |                |
| A                         | Distant @ Insignal                                                                                                    | for using the hist larger buckerseries in resultation the Physical or                                                                                                    |                                                                                                    | adhan Dobid have re                     | tin a Littlet. h | My lines the period place rache                                                                                                    | parameters being                                                                                                    |                  | No.                                                                                                    |                |
| Der engebenen             | - Co 🖗 No Maj Kalo                                                                                                    | 444 WINCOM                                                                                                    |                                                                                                    |                                         |                  | Basin CIPICIN IP 8008<br>Tarras Ing 600<br>Tarras Ing 600                                                                                                    | in Dan Harrison                                                                                                    | Callet.          | Annual Constants<br>Annual Constants<br>Annual Constants<br>Annual Constants<br>Annual Constants<br>Annual Constants | Canada (       |
|                           |                                                                                                    |                                                                                                    |                                                                                                    |                                         |                  | A                                                                                                    |                                                                                                    | 1                |                                                                                                    |                |
|                           |                                                                                                    |                                                                                                    |                                                                                                    |                                         |                  |                                                                                                    |                                                                                                    |                  |                                                                                                    |                |
|                           |                                                                                                    |                                                                                                    |                                                                                                    |                                         |                  |                                                                                                    |                                                                                                    |                  | 1000-072-041 H                                                                                                    | <b>.</b> .     |
|                           | Gallina                                                                                                    | New Color/Brand * Dates                                                                                                    |                                                                                                    |                                         |                  | ~ ~~                                                                                                    | ***                                                                                                    | • ••••           |                                                                                                    | ·              |
|                           | Sal7ka<br>¥                                                                                                    | New constraint + Darts                                                                                                    |                                                                                                    |                                         |                  |                                                                                                    | ***                                                                                                    |                  |                                                                                                    |                |
|                           | Sarran<br>Yangini<br>Yangini                                                                                                    | Anna Catendaraphy - Darbit                                                                                                    | Party Land 1                                                                                                    |                                         |                  |                                                                                                    | ، • بو<br>است                                                                                                    |                  | 10000772 AND 1                                                                                                    | <b>*</b> •     |
|                           | Darma<br>Yangan<br>Yangan                                                                                                    | Anna Catalogung - Darba<br>Darba<br>Darbaren santa<br>Darbaren santa                                                                                                    | -                                                                                                    |                                         | -                |                                                                                                    | eș * *<br>Com<br>Sectoria                                                                                                    |                  |                                                                                                    | <b>.</b>       |
|                           | Datrine<br>Tanosili<br>Tanasili<br>Tanasili<br>Tanasili                                                                                                    | New Colority wild V Dorbe                                                                                                    |                                                                                                    |                                         |                  |                                                                                                    |                                                                                                    | -<br>-<br>-<br>- | 100047.112 ANJ, 11                                                                                                   | <b></b>        |
|                           | Sal/Sea<br>TheoDIS<br>Throppedi<br>Tokan ()<br>Tokan ()                                                                                                    | New Coloritierand * Coloritie<br>17 Tau<br>19 Jacobieran<br>19 Jacobieran<br>19 Jaco                                                                                                    | Party Land                                                                                                    |                                         |                  |                                                                                                    | 200                                                                                                    |                  | 1 ************************************                                                                               | <b>**</b>      |
|                           | Ballins<br>Tonotti<br>Tonatti<br>Tonatti<br>Tonatti<br>Tonatti                                                                                                    | New Colorado polo V Termo<br>Termo<br>Termo Colorado<br>Distante State<br>Distante State<br>Distate<br>Distante State<br>Distante State<br>Dis                                                                                                    | Panty Land                                                                                                    |                                         |                  |                                                                                                    |                                                                                                    |                  |                                                                                                    | <b></b>        |
|                           | Salifian<br>T au-Sifii<br>T a search<br>T a search<br>T Gant B                                                                                                    | Nens Coloradoruphal * Darbie<br>Dian<br>Talana Sarada<br>Salabara Sarada<br>Salabara darba<br>Salabara darba<br>Salabara darba<br>Salabara darba                                                                                                    | Party Land                                                                                                    |                                         |                  | er sins<br>han<br>han<br>ha bit<br>ha bit<br>ha bit<br>ha bit                                                                                                    |                                                                                                    |                  | 110000.002 AU, 11                                                                                                    | <b>**</b>      |
|                           | Ballhas<br>T An OMI<br>T I Francis<br>T Sana R<br>T Care R                                                                                                    | New Colorado pala 2 Color St<br>Tai San<br>San<br>San San San<br>San San<br>San San<br>San San<br>San San<br>San San<br>San San<br>San San<br>San San<br>San San<br>San San<br>San San<br>San San<br>San San<br>San San<br>San San<br>San<br>San<br>San San<br>San<br>San<br>San<br>San<br>San<br>San<br>San                                                                                                    | Party Land                                                                                                    | 1                                       |                  | And All And<br>Annual<br>Annual<br>Annu | 90 4 -                                                                                                    |                  | 115990/332AU, 8                                                                                                    | F•;            |
|                           | Dat/Bas<br>Y SociOTH<br>Y Scientifi<br>Y Charl ()<br>Y Charl ()                                                                                                    | Nets Coloradoraphil * "Darbie<br>Dian<br>Statum Scale<br>Statum Scale<br>Statum data<br>Orderson<br>Statum data<br>Orderson<br>Statum scale<br>Orderson<br>Statum scale<br>Orderson<br>Statum scale<br>Orderson<br>Statum scale<br>Orderson<br>Statum scale<br>Orderson<br>Statum scale<br>Orderson<br>Statum scale<br>Orderson<br>Orderson<br>Orderso                                                                                                    | -                                                                                                    | 1 111111                                |                  | ne sa ka<br>kara<br>kara<br>kara ka<br>kara ka<br>kara ka<br>kara ka<br>kara ka<br>kara ka                                                                                                    | ین ۲۰۰۰<br>۲۰۰۰<br>۱۹۹۲ ۲۰۰۰<br>۱۹۹۲ ۲۰۰۰<br>۲۹۹۲ ۲۰۰۰<br>۲۹۹۲ ۲۰۰۰<br>۲۰۰۰ |                  | 195940.332 AU, 81                                                                                                    |                |
|                           | Ballina<br>Y Aucom<br>Y Instanti<br>Y Salat<br>Y Carl B                                                                                                    | Name Colordity-world a "Our Bor<br>D fare<br>International Color<br>D fare<br>D fare<br>D f | Print and a                                                                                                    |                                         |                  | er sola<br>Lara<br>Rea Maria<br>Rea Maria<br>Rea Maria<br>Rea Maria<br>Rea Maria<br>Rea Maria                                                                                                    | 200                                                                                                    |                  | 1100000000 AU U - ++++                                                                                               |                |
|                           | Bal/Res<br>Y Soci200<br>T societi<br>T chair ()<br>T Card ()<br>Kann                                                                                                    | Ness Catanutive untel * "Der tier<br>The<br>Tables<br>Tables                                                                                                    | Party Land                                                                                                    | 1000000                                 |                  | ne sy ta<br>kara<br>Baka Mila<br>Sana Mila<br>Sana Mila<br>Mila Mila<br>Mila Mila<br>Mila Mila<br>Mila Mila                                                                                                    | 200 - 4 - 4<br>                                                                                                    |                  | 1150040/152 Adv 8 1                                                                                                  | <b></b>        |
|                           | Datifies<br>Y focd301<br>Y i constill<br>Y i constill<br>Y Const B<br>Y Const B                                                                                                    | Name Controllinguated to "Controlling<br>The Sector Science Science<br>Science Science Science<br>Science Science Science Science<br>Science Science Science Science<br>Science Science Science<br>Science Science Science Science<br>Science Science Science Science Science<br>Science Science Scie                                                                                                    | Pany Loss 1                                                                                                    |                                         |                  | er sola<br>Lara<br>Lara<br>Lara<br>Lara Ma<br>Lara Ma<br>Lara Ma<br>Lara Ma<br>Lara Ma<br>Lara Ma<br>Lara Ma<br>Lara Ma<br>Lara Ma<br>Lara Ma                                                                                                    |                                                                                                    |                  | 11000112 AU 1 - + + + + + + + + + + + + + + + + + +                                                                  | F•             |
|                           | Ballhui<br>Y Societti<br>Y Societti<br>Y Societti<br>Y Cocietti<br>Societti<br>Societti<br>I Olive                                                                                                    | Network         Contractive special         10         Descent           Inform         Inform         I                                                                                                    |                                                                                                    | 1 111111111                             |                  |                                                                                                    |                                                                                                    |                  | 1150047.152 Adv 1                                                                                                    | ÷٠, :          |
|                           | Sarthan<br>T Sarcoss<br>T Sarcoss<br>T Sarcoss<br>T Sarcoss<br>T Caud B<br>T Caud B                                                                                                    | New Costendity and P Cost No.<br>The Second Second Se                                                                                                    |                                                                                                    |                                         |                  |                                                                                                    | 90 4 -                                                                                                    |                  | 1980-07.152 AU 19 - + + + 4<br>+ +                                                                                   | <b>•</b>       |
|                           | Battina<br>Y Surgeon<br>Y Surgeon<br>Y Caul B<br>Y Caul B<br>Stem<br>J Otike                                                                                                    | None Contentinguarda 1 Con Ho<br>Dia<br>Secondaria Salati A<br>Secondaria Salati A<br>Secondari Salati A<br>Secondaria Salati A<br>Secondaria Salat                                                                                                    |                                                                                                    | 1.0000000000000000000000000000000000000 |                  | re esta                                                                                                    |                                                                                                    |                  |                                                                                                    | <b></b>        |
|                           | Salifina<br>Y Booten<br>Toronani<br>Y Court B<br>Y Court B                                                                                                    | None Codes Strengthal * Our Stre<br>C These<br>Total Statement (2000)<br>Total Statement (2000)<br>Total State                                                                                                    | Principal and a second second se |                                         |                  | ret salari<br>Hara Bara<br>Sara Bara<br>Sara Sara<br>Sara Sara<br>Sara Sara<br>Sara Sara<br>Sara Sara<br>Sara Sara<br>Sara Sara<br>Sara Sara<br>Sara Sara<br>Sara Sara                                                                                                    | 99 4 1                                                                                                    |                  | 1960401.152 AN 0 1                                                                                                   | <b>**</b> ;    |
|                           | Battina<br>Y Sur(200)<br>Y Louise<br>Y Caul B<br>Y Caul B<br>Kenn<br>- 0 H/C                                                                                                    | News Color-Streaming a Color Str<br>The Stream State Stream<br>Stream Stream Stream<br>Stream Stream Stream Stream<br>Stream Stream Stream Stream<br>Stream Stream Stream Stream Stream<br>Stream Stream                                                                                                    |                                                                                                    | 1                                       |                  | er esti                                                                                                    |                                                                                                    |                  | 110000/132.04<br>                                                                                                    |                |
|                           | Ballina<br>Y moutin<br>T romain<br>T can p<br>T can p<br>T can p<br>T can p                                                                                                    | Network         Control Management         D         Description           Internet         Internet         Internet         Internet           Internet         Internet         Internet         Internet           Internet         Internet         Internet         Internet           Internet         Internet         Internet         Internet           Internet         Internet         Internet         Internet           Internet         Internet         Internet         Internet           Internet         Internet         Internet         Internet           Internet         Internet         Internet         Internet           Internet         Internet         Internet         Internet           Internet         Internet         Internet         Internet           Internet         Internet         Internet         Internet                                                                                                    |                                                                                                    |                                         |                  |                                                                                                    |                                                                                                    |                  | 1150000/152 Adj 11                                                                                                   | <del>.</del>   |
|                           | Gathen<br>Y Tropped<br>Toolag<br>Y Coalg<br>Y Coalg<br>Y Coalg<br>Coalg<br>I and<br>Coalg<br>I and<br>Coalg<br>I and<br>Coalg<br>I and<br>Coalg<br>I and<br>Coalg<br>I and<br>I and | Name Code-Streamed a Code Str<br>Code Streamers and the Code Streamers<br>The Streamers and the Streamers<br>The Streamers and the Streamers and the Streamers<br>The Streamers and the Streamers and the Streamers<br>The Streamers and the Streamers and the Streamers<br>The Streamers and the Streamers and the Streamers and the Streamers<br>The Streamers and the Streamers and the Streamers and                                                                                                    | Prespectation                                                                                                    |                                         |                  | er esti                                                                                                    |                                                                                                    |                  | 1930-07-152 Adj. 10                                                                                                  |                |

• For an alarm:

FIGURE 21. MILESTONE ALARM SCREEN

Now that you have confirmed BT is issuing AI-prompted events to the VMS, you can go ahead and manage those events and alarms using the VMS UI.

Refer to Milestone documentation for instructions on monitoring live system activity, managing alarms, and playing back incidents.

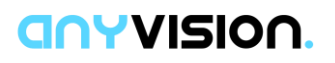

#### 3.4.2. Monitoring System Activity

Once the VMS and Gateway configurations are in place, communication confirmed, you can begin monitoring system activity.

#### To monitor system activity:

In Milestone XProtect, select the Live panel and verify display of a live image.

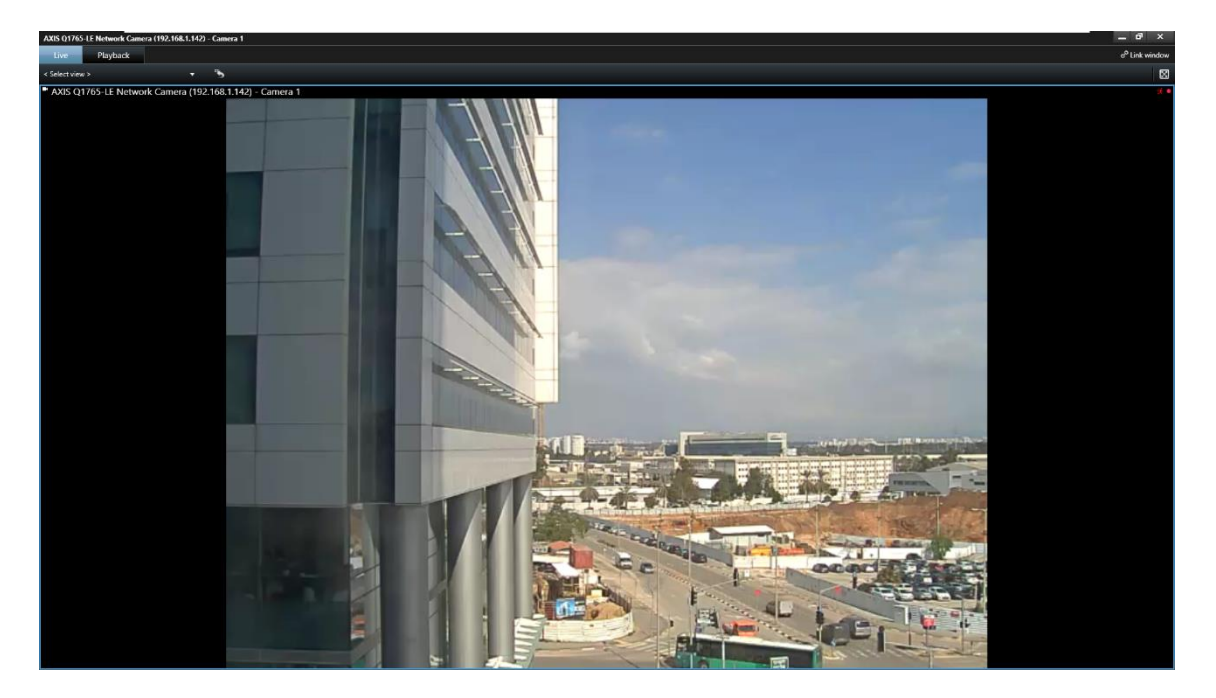

FIGURE 22. MILESTONE XPROTECT. LIVE PANEL

Refer to Milestone documentation for instructions on monitoring live system activity, managing alarms, and playing back incidents.

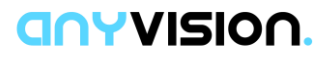

# Index

#### Α

Alarm management, 29 Alarms, 29; issuing, 5, 26 Analytics Event, 19 Archiecture. *See* VMS Gateway, architecture

#### С

Capabilities. See VMS Gateway, capabilities Components. See VMS Gateway, components

#### E

Events: generating, 26

#### F

Facial detection, 5 Forensic video import, 23

#### I

Import transfer offline, 23 Import video: forensic import, 23; live, 20

#### 0

**ONVIF Bridges**, 16

#### R

Requirements: client hardware, 10; infrastructure, 10; VMS, 10 Requirments: AnyVision, 10

#### S

Security, monitoring, 5

#### Т

Transfer offline video. See Forensic video import

#### U

Ubuntu, 9

#### V

Video management: configuration, 15
VMS: driver installation, 18; environment, 5
VMS Driver, configuration, 18
VMS Gateway: architecture, 9; capabilities, 8; components, 9; installation, 13; requirements, 10
VMS integration: end-to-end process, 12
VMS Server: camera selection, 20; configuration, 20

#### W

Windows 10, 9 Workflow. See VMS Integration Process, endto-end

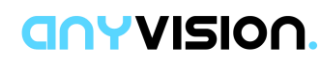